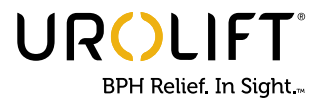

# UroLift<sup>®</sup> System Physician Gateway

### LANDING PAGE

- Click on the **Register** button to register for the Physician Gateway.
- 2 If you already have a Gateway account, login to view your dashboard by clicking the Log In button.

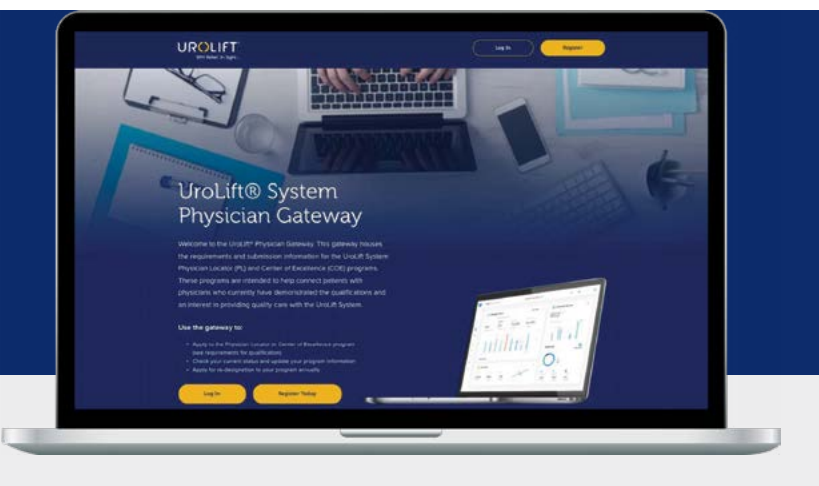

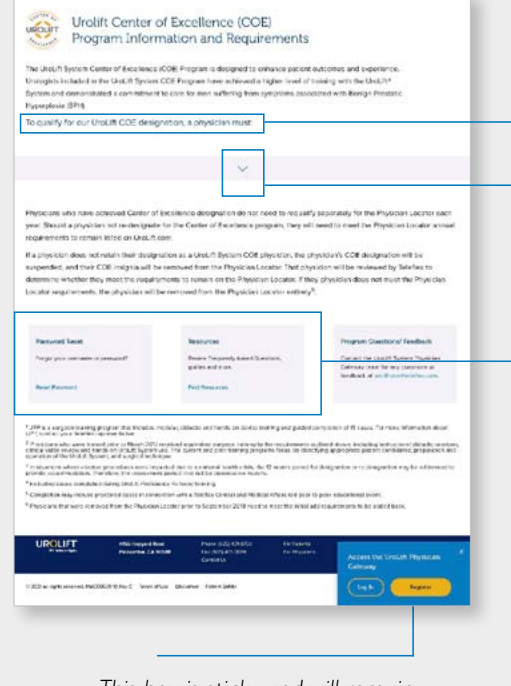

This box is sticky and will remain in the lower right portion of the screen as the user scrolls.

## Center of Excellence (COE) Info and Program Requirements

View program requirements by clicking directional caret to expand and view requirements for Physician Locator or COE.

#### Click on Password Reset

for Physician to reset password.

#### **Click on Resources**

to find "how-to guides," FAQs, and more. (This section will include frequently asked questions for all programs within the Gateway.)

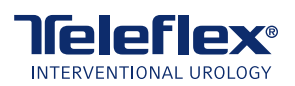

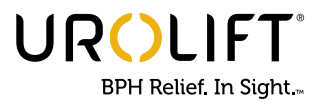

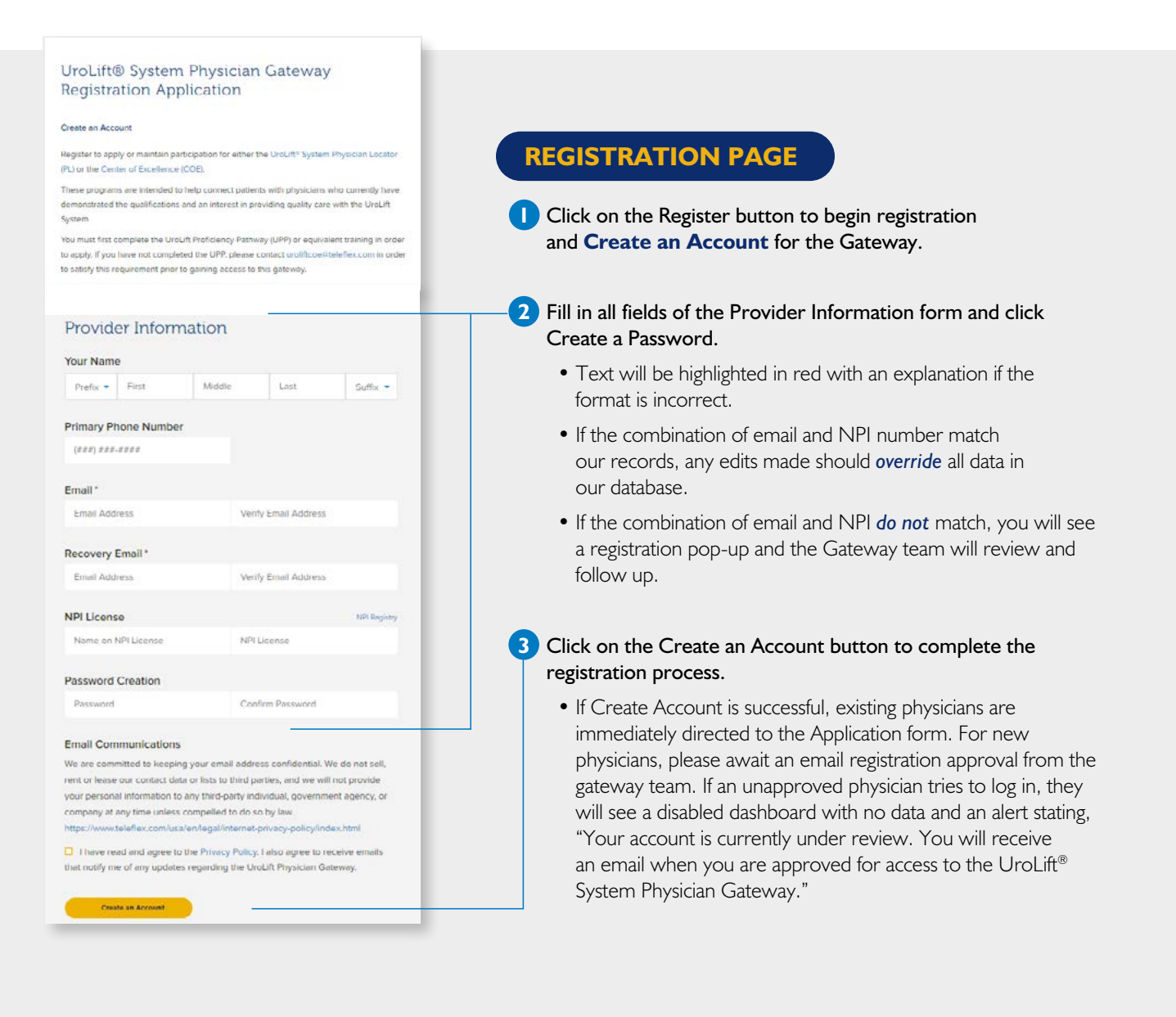

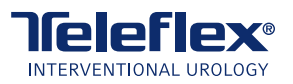

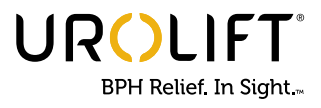

| Provider Information                                                                                |                        | Provides date that is a Prover Previous Local |
|----------------------------------------------------------------------------------------------------|------------------------|-----------------------------------------------|
| (n. Thomas Casamar<br>Jooliji K76-1287<br>Taohadi2Tingesak zoni<br>497 Thomas Calemas<br>1340348298 | Practice Name*         | Practice Website                              |
| Practice Information                                                                                | Street Number and Name | Suite Number                                  |
|                                                                                                    | Chy                    | State • 20 Code 20 Kel                        |
|                                                                                                    | Telephone Number       |                                               |
|                                                                                                    | (214) 112 1211         | Extension                                     |
|                                                                                                    | Office Email Address   |                                               |
|                                                                                                    | Your Input Address:    | Your Standardized Address:                    |
|                                                                                                    | The local distance     | Aniset Merrordian Address                     |

. .

Practice Information

#### Attestations and Submission certification

After reading the terms and conditions below, check the boxes and enter your full name at the bottom of this page, then click "Submit" to complete your application.

Add Additional Practice Location (See Property)

COE or Physician Locator By clicking the "Submit" batton below, you hereby certify as follow mation you are providing is true and connect to the best of your k

. For COE, you agree to ablie by all COE program requirements and that if you do net na any unsmants, you will become ineligible for COE program designation to designatio In Ser Physician Locator, you agree to albob by all requirements to be a in the Physician Locator on Locat, taxes and that if you do not fulfill the interneous from the Physician Locator.

extroveledge that NeoRest (Totellex reserves the right in its sole guivements at any time and agree to receiving notices of such o ing such notices of Unit. It can't or through the Physician Portal. you are licensed, registered, and in good standing under the test solide, and reflective your license nor registration have been unar-

ent to NeoTact I Teleffex listing your submitted contact inform (and further agree to keep your contact infermation up to date by change) and to receiving amalis from stations to UniLife com submit problem parts in second prains the submit to submit the submit problem parts in the submit problem parts and the submit the submit problem parts and the submit problem parts and the parts of the submit problem parts and the submit problem parts and the parts of the parts and the submit problem parts and the parts and the parts of the parts and the submit problem parts and the parts and the parts of the parts and the parts and the parts and the parts of the parts and the parts and the parts and the parts of the parts and the parts and the parts and the parts of the parts and the parts and the parts and the parts of the parts and the parts of the parts and the parts of the parts of the ral or state health care

that this form is being completed by, or on behalf of a health or defined at NPI number and all information provided is true a

## **PRACTICE INFORMATION** (continued)

#### **Provider and Practice Sidebar**

If a physician is currently in either of the Physician Locator or COE programs, the Provider Information will be prepopulated for the physician to review and confirm.

- 4 Click the pencil icon to edit information.
  - Practice Information should pre-populate in the form with the first address in the database. Additional addresses should populate to the left. If the address is not correct, click the pencil icon to edit.

5 Click the Next button to scroll to **Submission Certification**.

6 Read and accept all box attestations and Enter [physician] Name

• Click "Save Progress" if you need to come back to this later.

7 Click the Submit Application button.

- If physician is currently in the Physician Locator/COE Program, the physician is automatically taken to the dashboard.
- If there are any discrepancies in confirming physician's information, Gateway team will review/ approve and you will be notified via email.

8 Once you can login and view your dashboard your Physician Locator application has been approved. You will also receive a confirmation email with approval.

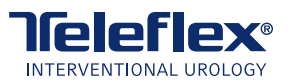

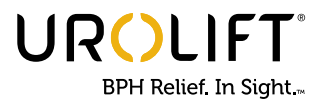

| fello                      | Dr. Michael Smith                                        |                                            |                                          |  |
|----------------------------|----------------------------------------------------------|--------------------------------------------|------------------------------------------|--|
| Recent Activity            |                                                          | Status as of: July 30, 2021                |                                          |  |
| ry 21, 2021                | Compreted Medium Line Metaner education madule           | Program.                                   | Physician Locator                        |  |
| ay 1, 2028                 | Uploaded new petient case                                | Data of Participations                     | September 27, 2020                       |  |
| ane 15, 2021               | Uploaded new patient case                                | Renoval Due Data:                          | Septamber 22, 2020                       |  |
| ay (, 2031<br>ane 15, 3021 | Vaphoeled new patient case<br>Vaphoeled new patient case | Date of Participation<br>Benerial Due Date | Sectamber 22, 3020<br>Sectamber 22, 2020 |  |

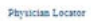

The nequeroments to requalify for the Physical Locator are to complete at los 10 gauge within the last 12 months with limit 7 completed in the last 1 months, a to complete at lication on physican aducation module in the last 12 months.

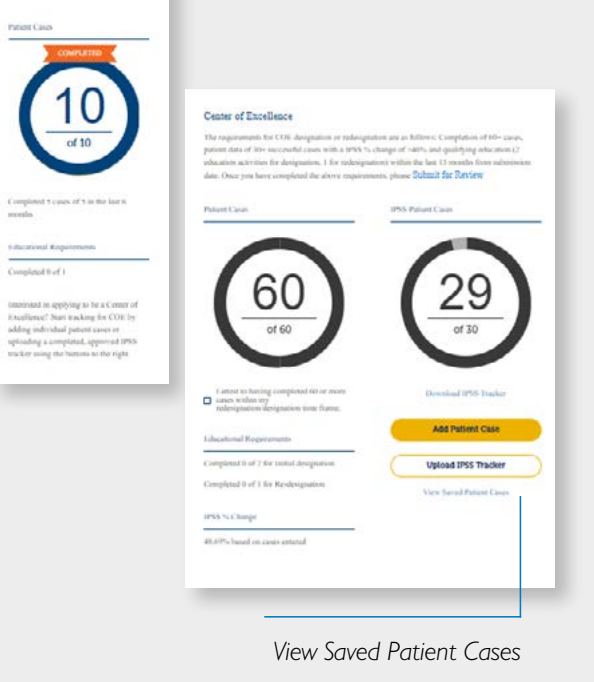

### PHYSICIAN

View Recent Activity and Status

• Dashboard will display the 3 most recent activities.

2 Program status will be listed — Physician Locator or COE.

3 The Renewal Due Date will indicate Month, Day, Year of when renewal is due.

#### **Progress to Date Tracking**

The number of cases and qualifying education activities displayed are those that fall within your renewal period and are based on Teleflex records.

#### **Physician Locator**

- Cases completed out of the 10 patient cases required in the 12 months prior to renewal date.
- 2 Cases completed out of the 5 required in the 6 months prior to renewal date.

#### **Center of Excellence**

Interested in COE? Click on the Add Patient Case button or Upload an approved IPSS tracker to initiate tracking for COE program. *Please note, in the COE section, the number of cases and education will not display until you submit for review.* 

- Cases Completed out of the minimum 60 required.
  - Please check box to attest to completion of 60 or more cases required during submission timeframe.
- 2 IPSS Patient Data out of minimum 30 cases required.
  - Submit patients by entering one at a time OR
  - Upload the approved IPSS Excel spreadsheet.
  - Click Saved Patient Cases to view compiled data chart.
- Once Step 1 and 2 are completed, please click "Submit for Review."

Physician Educational Requirements for Initial designations will appear once Step 3 is completed.

- Initial designation 2 required; Re-designation 1 required.
- 5 Calculate IPSS % Improvement.
  - This will be live once physicians have input the patient data.
- 6 If status is for re-designations please click Submit button for review.

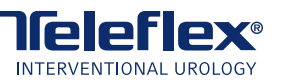

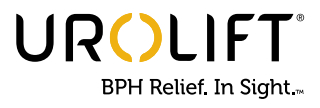

|                                    | 😡 Di Michael Bakani v                                                                                                    |
|------------------------------------|----------------------------------------------------------------------------------------------------|
| Messages                           | 2                                                                                                    |
| June 13, 2021                      | Lonest laptom dolor an amet, consectedur adigescing ett, eed do antanted temper incluidure ur                                                                                                    |
| This of monage lasers losure       | techner et citizer magne aligue. Ut vette ad retires vertees.                                                                                                    |
| C Aug 21, 2028                     | Quis exercise exercisers utance industry and utility are so commonly demonstrate. Due sure                                                                                                    |
| Deter sit ament                    | years durine in representent in seruptate write even offlum gale notifical nanotation utanesa.                                                                                                    |
| Consectience originating etc.      | Sed ut porsponte white omme lette network entry at volupteers a powerfaulte policipingue<br>southerfaulte, future von aposteer, excess (pois quee als its inventione vorbatile et gans) architectu |
| Sept 1, 2021                       | Loudantium, tafam nom operam, saque pas ques al lite mentars vertablis at ques architecto                                                                                                    |
| Liver losen dolor alt arret, canar | beidar view dicts sunt esplicado. Nexes even para estudictativa que velupare.                                                                                                    |

| Practice Information 2 /                                     | · · · · · · · · · · · · · · · · · · ·                                                                         |                                                                                                    |
|--------------------------------------------------------------|----------------------------------------------------------------------------------------------------|----------------------------------------------------------------------------------------------------|
| Secondary<br>296 Control Auto Nate NUT Lawrence NIT 19889-US |                                                                                                    |                                                                                                    |
|                                                              |                                                                                                    |                                                                                                    |
|                                                              |                                                                                                    |                                                                                                    |
| tere Peacerd                                                 | Carllin Mee Printer C                                                                                         |                                                                                                    |
| New Password                                                 | Confirm New Password                                                                                          |                                                                                                    |
|                                                              |                                                                                                    |                                                                                                    |
| (m)                                                          | Control New Email                                                                                             |                                                                                                    |
| Aw Email                                                     | Condere New Email                                                                                             |                                                                                                    |
|                                                              |                                                                                                    |                                                                                                    |
|                                                              |                                                                                                    |                                                                                                    |
|                                                              | Practice Information 2.7<br>Secondly,<br>and Computer and Without<br>the Processor<br>Processor<br>End<br>End | Particle Hormation 3.4<br>Series<br>get Control to Mit Up and<br>Series Training Control New Plasmoid<br>Here Plasmoid<br>Control New Plasmoid<br>Data<br>Control New Plasmoid<br>Control New Plasmoid<br>Control New Plasmoid |

## MESSAGES AND SETTINGS

#### **Messages**

- All sent messages will be displayed in bold and sorted by date.
- When physician selects an item for reading, message contents will be displayed in a pop-up window.
- Physician can check boxes to take action on messages. Checked boxes will turn yellow.
- The ellipsis in the top right will bring up 2 options: Mark As Read or Delete.
- Deleted items will be updated to "Deleted" in the database and not displayed in the future.
- Once item is read, or Marked as Read, the Gateway will be updated to state it has been read.

#### **Profile Settings**

- By clicking Edit, you will be able to make changes to your profile.
- All items are required as with the Registration Form.
- You can update addresses and your primary location here.

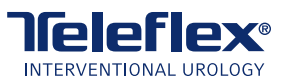

Teleflex, the Teleflex logo, the UroLift logo, and UroLift are trademarks or registered trademarks of Teleflex Incorporated or its affiliates, in the U.S. and/or other countries.